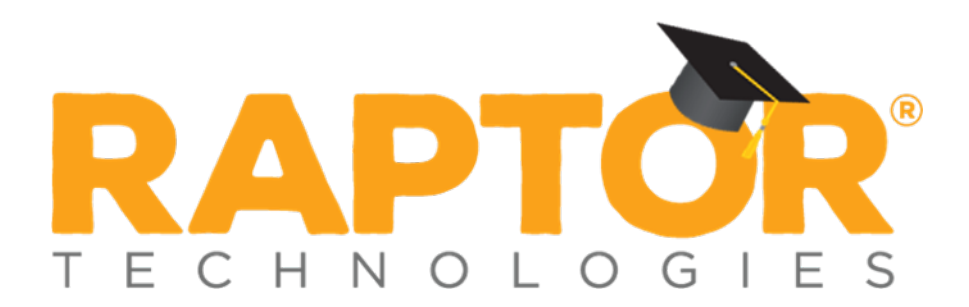

# Raptor University Installing Raptor v6.1.3

Instructor:

RAPTOR TECHNOLOGIES, LLC

# Installation

This presentation includes the following information:

- System Prerequisites
- Pre-Installation
- Installing Raptor
- or Hardware Service Utility
  - <u>Calibrate Scanner</u>
  - Adjust Settings
  - <u>Register SSL Certificate</u>

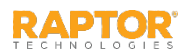

#### System Prerequisites

Computers that will be used to operate Raptor, must meet the following minimum system requirements.

Minimum System Configuration

- Microsoft<sup>®</sup> Windows<sup>®</sup> 10, Microsoft<sup>®</sup> Internet Explorer<sup>®</sup> 11 and Google<sup>®</sup> Chrome<sup>®</sup>
- Microsoft Windows 7 64-bit, Microsoft Internet Explorer 10 and 11, and Google Chrome
- Microsoft Windows 7 32-bit, Google Chrome
- Microsoft .NET Framework 4.5
- Dual-Core or better CPU
- 4 GB of RAM or higher
- 200 MB Disk Space

#### **Recommended System Configuration**

(In addition to minimum configuration)

- Quad-Core CPU or better
- 8 GB of RAM or higher
- Two USB 2.0 ports (one for Scanner and one for Printer)
- High-speed internet connection (direct Ethernet connection recommended)

#### Drivers (printing/scan IDs)

- Acuant Scanner Drivers
- 3M Scanner Drivers
- DYMO Printer Drivers

- Optional Components (scan 1D and/or 2D barcodes, capture photos)
- Raptor Barcode Reader
- Raptor Capture Cam

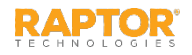

## Uninstall Raptor vSoft (If Installed)

If you have the previous version of Raptor installed (vSoft), it is strongly recommended that you uninstall the Raptor Technologies Vsoft Client Service, DYMO Label v.x, and CSSN SDK v10.xx.xx programs.

- 1. On the Windows desktop, click **Start** and type **uninstall** into the search programs and files, click the search icon and then select **Programs and Features**.
- 2. On the **Program and Features** window, double-click **Raptor Technologies vSoft Client Service** and click **Yes** on the Uninstall dialog. When the uninstall process is complete, click **OK** to close the dialog.
- Double-click DYMO Label v.x and click Yes on the Uninstall dialog. When the uninstall process is complete, click OK to close the dialog.
- Double-click CSSN SDK Version 10.xx.xx and click Yes on the Uninstall dialog. When the uninstall process is complete, click OK to close the dialog.
- 5. Restart Windows.

| Programs and Features                                                                                           |                              |                                                                  |                | ⊡₽              | - 0                  |
|----------------------------------------------------------------------------------------------------|------------------------------|------------------------------------------------------------------|----------------|-----------------|----------------------|
| + T D - Control Panel -> Programs -> Programs and Features                                                      |                              |                                                                  | Search Program | ns and Features |                      |
| Control Panel Home                                                                                              | Uninstall or change a        | program                                                          |                |                 |                      |
| View installed updates                                                                                          | To uninstall a program, sele | ct it from the list and then click Uninstall. Change, or Repair. |                |                 |                      |
| Turn Windows features on or                                                                                     |                              |                                                                  |                |                 |                      |
| off                                                                                                    | Organize - Uninstall Ch      | ange Repair                                                      |                |                 | 100 -                |
| Install a program from the                                                                                      | Publisher                    | Name                                                             | Installed On   | Size            | Version              |
| Incomption of the second second second second second second second second second second second second second se | Raptor Technologies, LLC.    | Raptor Agent                                                     | 7/27/2016      |                 | 1.0.0.66             |
|                                                                                                    | Realtek                      | Realtek Ethernet Controller All-In-One Windows Driver            | 2/2/2016       | 2.87 MB         | 7.50.1123.2011       |
|                                                                                                    | Realtek Semiconductor Corp.  | Kealtek High Definition Audio Driver                             | 7/28/2016      | 38.2 MB         | 6.0.1.7544           |
|                                                                                                    | TechSmith Corporation        | Snaglt 8                                                         | 4/9/2015       | 40.8 MB         | 8.2.3                |
|                                                                                                    | Spotify AB                   | Spotify                                                          | 12/9/2016      |                 | 1.0.42.151.g19de0aa6 |
|                                                                                                    | Symantec Corporation         | Symantec Endpoint Protection                                     | 7/27/2016      | 1.41 GB         | 12.1.7004.6500       |
|                                                                                                    | Raptor Technologies          | Vsoft                                                            | 12/12/2016     | 110 MB          | 10.10.08.34          |
|                                                                                                    | Raptor Technologies          | Vsoft                                                            | 12/12/2016     | 110 MB          | 10.10.08.35          |
|                                                                                                    | Raptor Technologies          | yvsoft Hardware Service                                          | 12/9/2016      | 17.8 MB         | 3.4.0.0              |
|                                                                                                    | Raptor Technologies          | 19 Vsoft Import                                                  | 3/17/2016      | 174 MB          | 1.00.0000            |
|                                                                                                    | Microsoft Corporation        | Windows 10 Upgrade Assistant                                     | 7/27/2016      | 5.00 MB         | 1.4.9200.17332       |

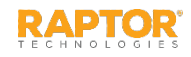

#### Access Raptor Support Center

- 1. Open a web browser and enter the following URL: <u>https://apps.raptortech.com</u>
- 2. Enter the **Username** and **Password** provided to you, and then click **Log in to Raptor**.
- 3. In the navigation menu, select **Support** and then click **Getting Started**.

If this is your first time installing Raptor, proceed to the next slide.

| RAPTOR <sup>M</sup><br>TECHNOLOGIES | <u>Contact Support</u><br>support@raptortech.com<br>1-877-7RAPTOR   713-880-8902                             |
|-------------------------------------|----------------------------------------------------------------------------------------------------|
| Password                            | THIS SITE IS FOR AUTHORIZED CLIENTS ONLY.<br>UNAUTHORIZED USE IS PROHIBITED. ©<br>COPYRIGHT 2002-2016 RAPTOR |
| Log in to Raptor                    | TECHNOLOGIES, LLC<br>ALL RIGHTS RESERVED.                                                                    |
| Forgot Password   Forgot Username   | TERMS OF USE   PRIVACY POLICY                                                                                |

| upport Resou | rces            |                   | Contact Us                                                                                 |
|--------------|-----------------|-------------------|--------------------------------------------------------------------------------------------|
|              | NNN             |                   | Contact Support                                                                            |
|              |                 | 53                | Support Phone: (713) 880-8902. Choose option 2.                                            |
|              | GETTING STARTED | RAPTOR UNIVERSITY | Support Email: support@raptorware.com                                                      |
|              |                 |                   | Raptor Live Support                                                                        |
|              | _               | 22                | Are you on the phone with us right now? Enter the code provided by the support engineer to |
|              | P               | `£´               | start the support session.                                                                 |
|              | PRODUCT NEWS    | COMMUNITY         | Name                                                                                       |
|              |                 |                   | System Administrator                                                                       |
|              |                 |                   | 9-Digit Code                                                                               |
|              |                 |                   | Class Distance Direction                                                                   |

To install the <u>Raptor Hardware Service</u> or any individual components, proceed to the specific slide for the component to be installed <u>(.NET and Acuant Scanner Drivers</u>, <u>3M Scanner Drivers</u>, <u>DYMO</u> <u>Printer Drivers</u>).

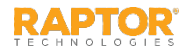

### Install All Components

If this is your first time installing the Raptor Hardware Service and components, perform the following procedure.

- 1. On the **Getting Started** screen, click **Install All Components**.
- 2. On the Raptor Hardware Services Installer dialog, read the instructions and then click **Install**. The installer begins installing the Hardware Service and components. The progress of the installation displays.
- 3. On the Installation Complete dialog, read and follow the post-installation instructions, and then click **Close**. Proceed to <u>Raptor Hardware Service Utility</u>.

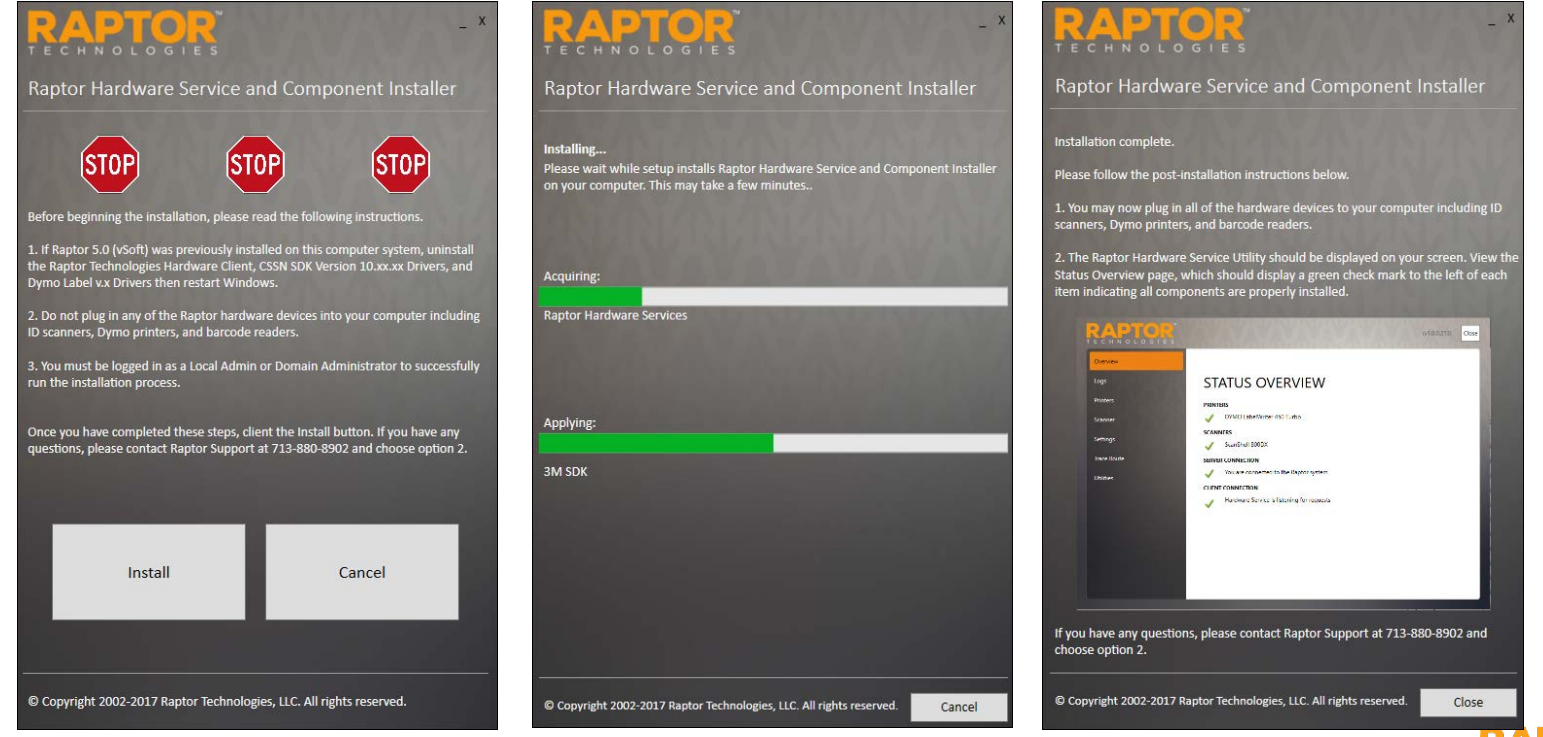

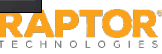

### Install .NET and Acuant Scanner Drivers

#### Install .NET Framework 4.5

On the Getting Started screen, click Advanced Install Options and select Install .NET Framework 4.5.

The system checks the version of .NET installed, and upgrades to 4.5 if necessary. Otherwise, a dialog displays indicating the version is already installed. Click **Close** to exit the dialog.

#### Install Acuant Scanner Drivers

1. On the Getting Started screen, click **Advanced Install Options** and select **Install Acuant Scanner Drivers**.

The sdk\_setup\_<version number>.exe file is downloaded to your computer.

- 2. Double-click the **sdk\_setup\_<version number>.exe** file to launch the Acuant SDK wizard.
- 3. On the Welcome panel, click **Next**.
- 4. Read the License Agreement, select I accept the terms of the license agreement and then click Next.

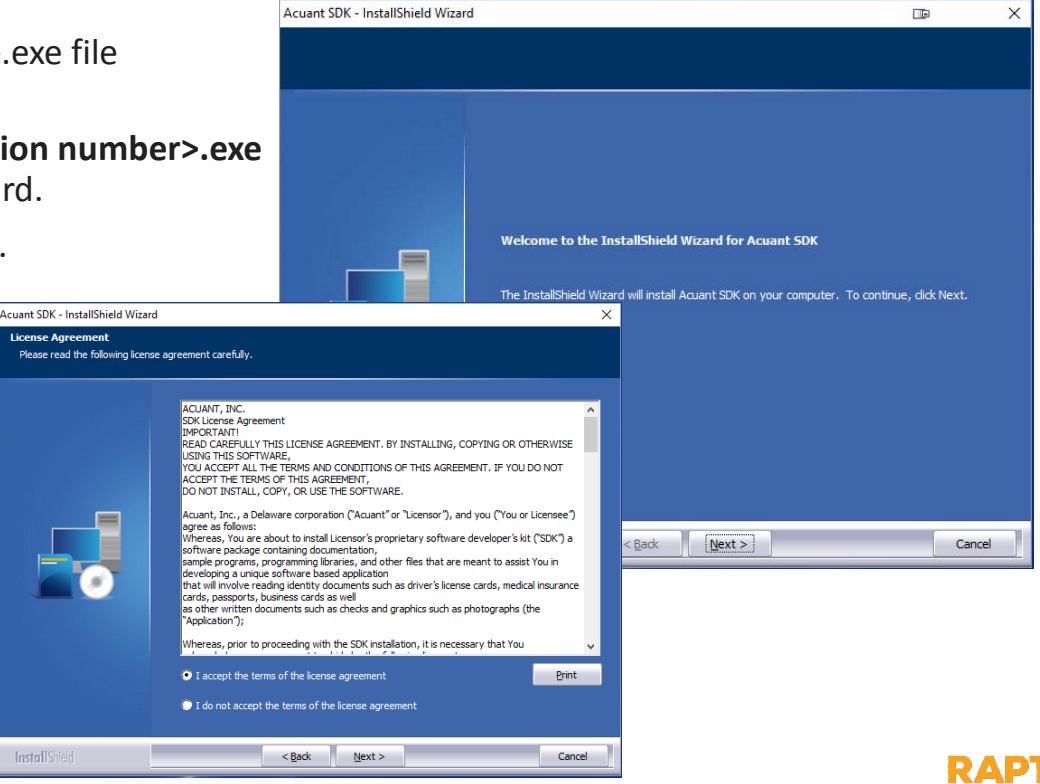

### Install Acuant Scanner Drivers, cont.

- 5. Accept the default folder or click **Change** to select another location where the setup files will be installed, and then click **Next**.
- 6. Select the ScanShell 800DX check box and click Next.

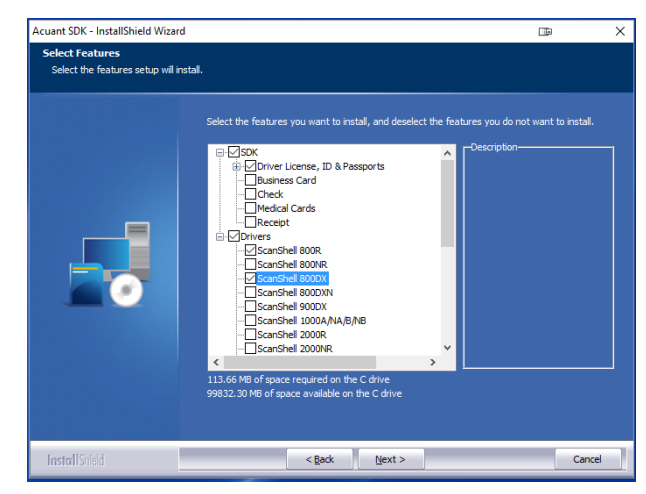

- 7. On the Ready to Install panel, click Install.
- 8. On the InstallShield Wizard Complete panel, click **Finish**.

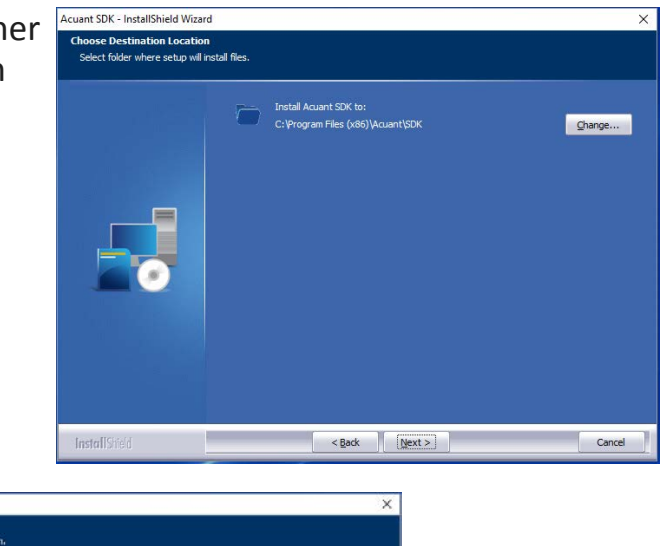

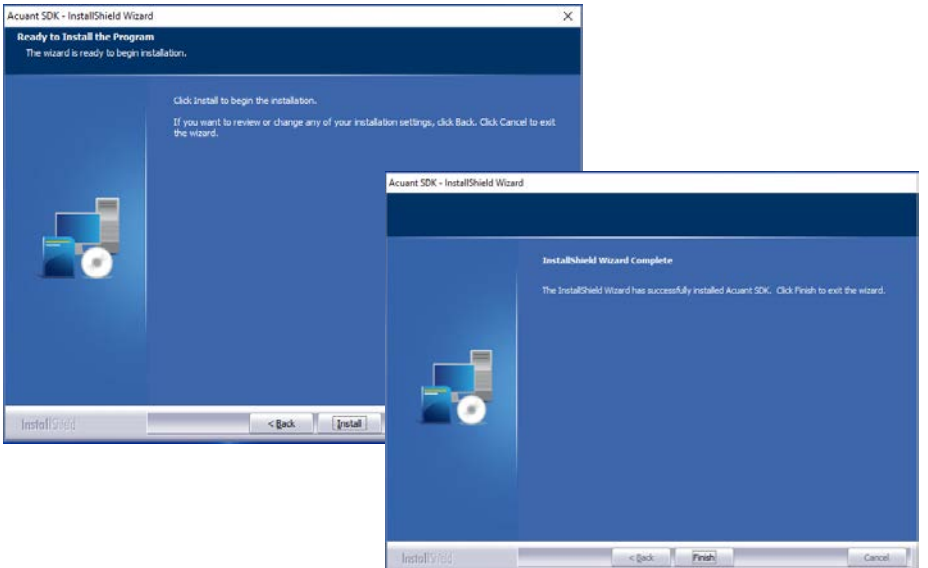

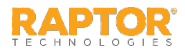

### Install 3M Scanner Drivers

- 1. On the Getting Started screen, click Advanced Install Options and select Install 3M Scanner Drivers.
- 2. On the Version Info panel, click **Next**. The 3M Scanner drivers will install.

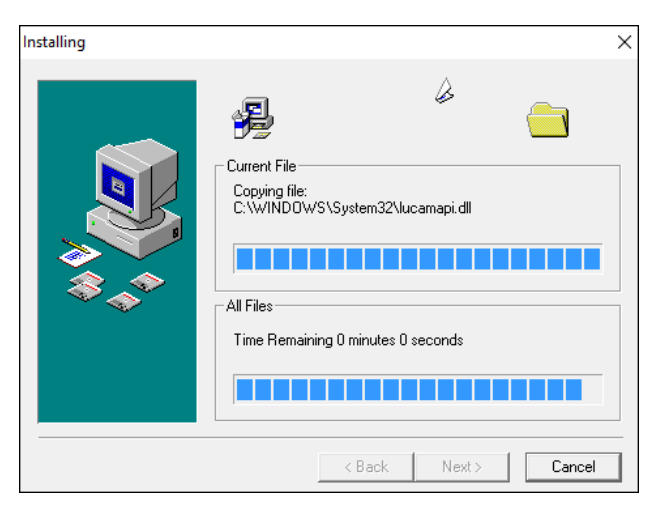

3. On the Installation Complete panel, click **Finish**.

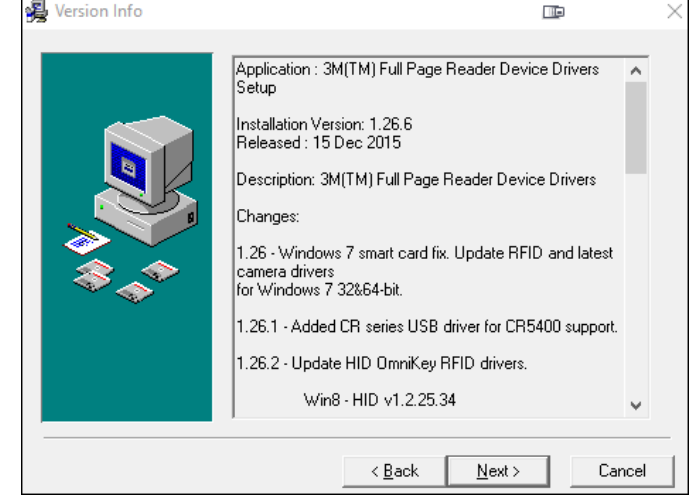

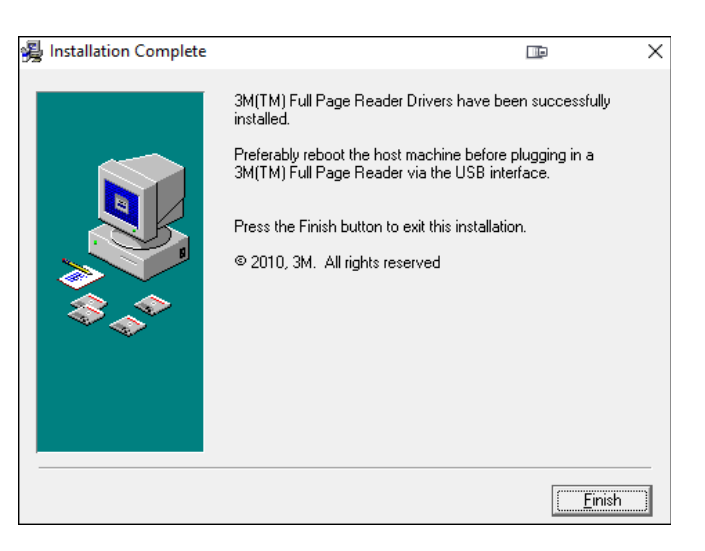

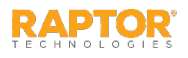

#### Install DYMO Printer Drivers

On the Getting Started screen, click Advanced Install Options and select Install DYMO Printer Drivers. 1.

Select Language

Express installation. Install all components for DYMO Label. (Recommended)

Custom installation. Choose which components to install for DYMO Label.

< Back

Next >

(Recommended for advanced users)

×

Б

Cancel

- Select the language version to be installed and click **OK**. 2.
- 3. On the Welcome panel, click Next.

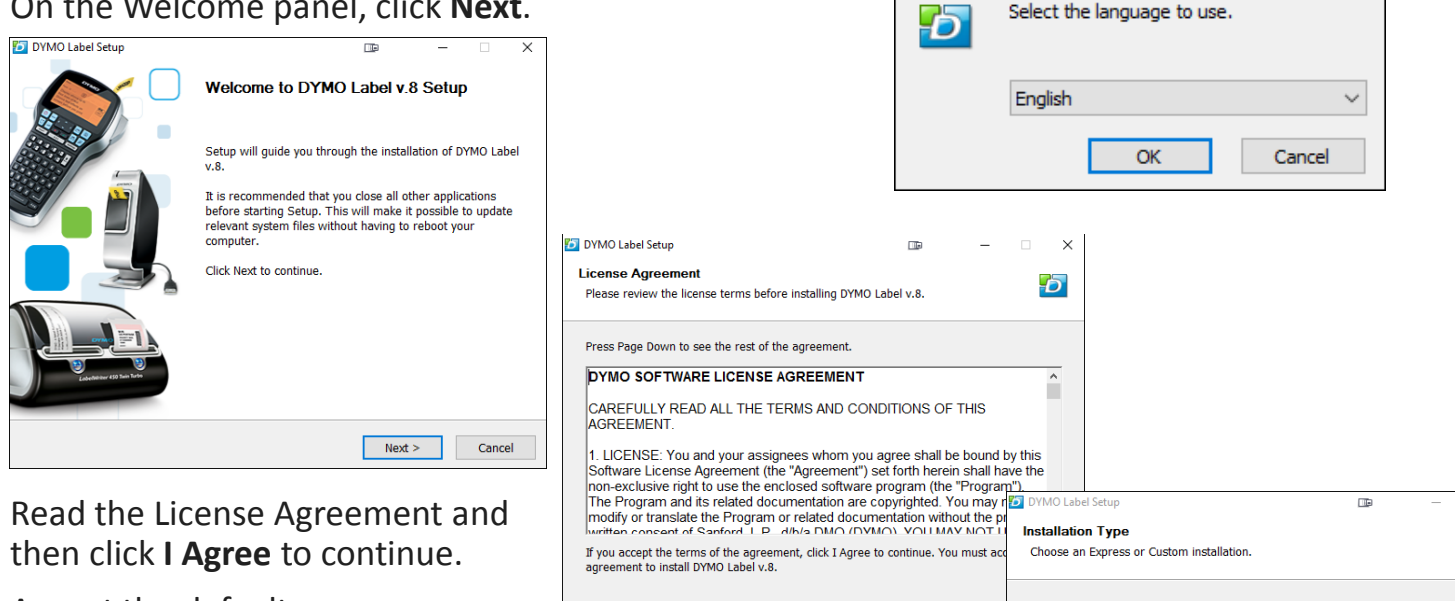

< Back

I Agree

5. Accept the default **Express Installation** type and then click Next.

4.

### Install DYMO Printer Drivers, cont.

- 6. If you have other applications running, you must close them and then **Next**.
- 7. When the installation has completed, click **Next**.

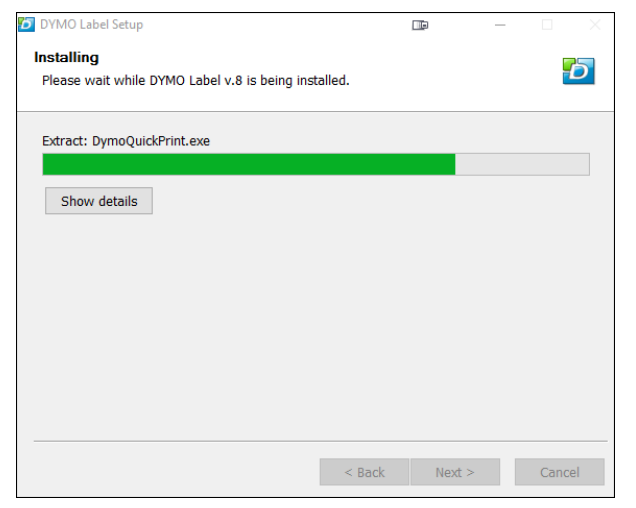

| DYMO Label Setup                                |                                      |                    |
|-------------------------------------------------|--------------------------------------|--------------------|
| pplications needing to be closed                |                                      | <b>_</b>           |
| Below is a list of programs that must be        | closed prior to running DYMO Label S | etup. 🎦            |
| Close the following programs before continuing. |                                      |                    |
|                                                 | 2                                    |                    |
| Application                                     | Process                              |                    |
| Document I - Word                               | WINWORD.EXE                          |                    |
|                                                 |                                      |                    |
|                                                 |                                      |                    |
|                                                 |                                      |                    |
|                                                 |                                      |                    |
|                                                 |                                      |                    |
|                                                 |                                      |                    |
|                                                 |                                      |                    |
|                                                 |                                      |                    |
|                                                 | A proces                             | s is still running |
|                                                 |                                      |                    |
|                                                 | < Back Next >                        | Cancel             |
|                                                 |                                      |                    |

8. On the DYMO Label Setup is complete panel, click **Finish**. If this is a new installation, you can now connect your printer and Windows will complete the printer installation.

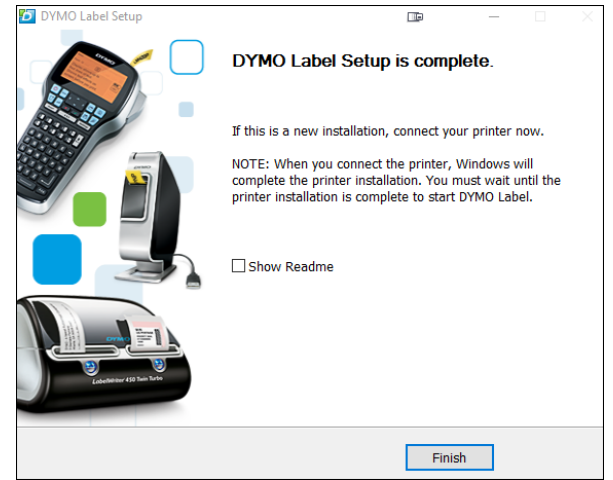

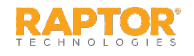

#### Install Raptor Hardware Service

- 1. On the Getting Started screen, click Install Hardware Service.
- 2. On the Security Warning dialog box, click Install.

Upon completion, the Raptor Hardware Service Utility automatically launches and displays the status of the system.

There should be a green check mark for each item to indicate it is properly installed and working.

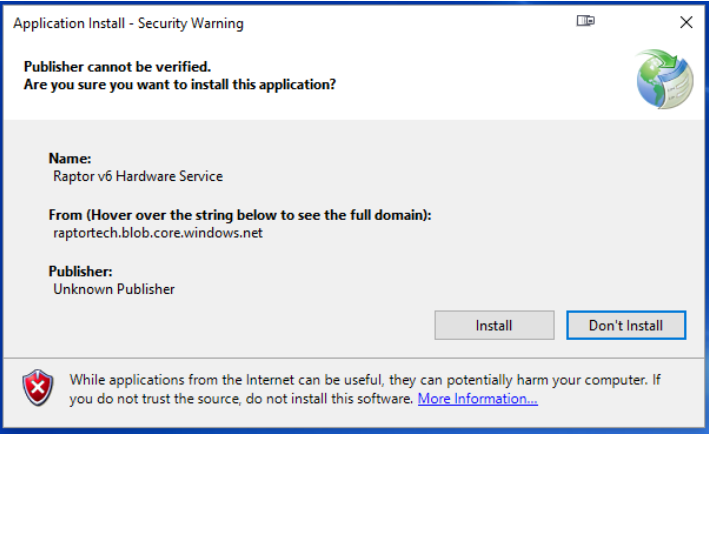

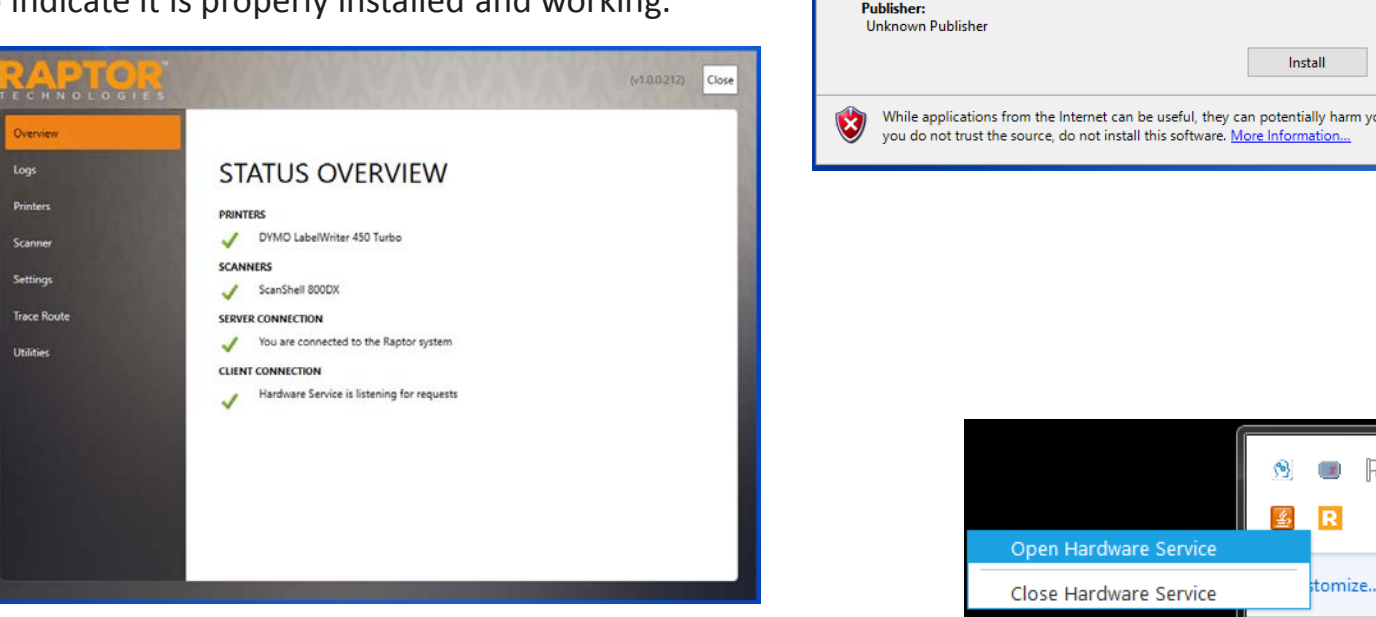

If the Raptor Hardware Service Utility does not automatically launch, you can manually open it from the System Tray by right-clicking the Raptor icon and select Open Hardware Service.

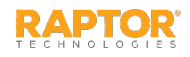

## Calibrate Scanner/Adjust Settings

You should always calibrate your scanner after the software is installed.

**Note:** Calibration is not required for the 3M CR5400 scanner.

- 1. Select **Scanner** in the navigation menu.
- 2. Insert the calibration paper into the scanner and click **Calibrate**.

You can also test the scanner from this screen. Insert an ID card into the scanner and click **Test Scan**.

#### **Adjust Settings**

You can adjust the label brightness and contrast settings from the Raptor Hardware Service.

- 1. Select **Settings** in the navigation menu.
- 2. Adjust the Brightness and Contrast.

| RAPTOR<br>TECHNOLOGIES | AVAVAVA                                | (v1.0.0.212) Close |
|------------------------|----------------------------------------|--------------------|
| Overview               |                                        |                    |
| Logs                   | SETTINGS                               |                    |
| Printers               | Brightness                             | <br>30             |
| Scanner                | Contrast                               | 0                  |
| Settings               |                                        |                    |
| Trace Route            |                                        |                    |
| Utilities              | ~ #~~~~~~~~~~~~~~~~~~~~~~~~~~~~~~~~~~~ | <br>               |

| ECHNOLOGIES      | AAAA                         |                      | (v1.0.0.212) | Close    |
|------------------|------------------------------|----------------------|--------------|----------|
| Overview<br>Logs | SCANNER<br>ScanShell 800DX   | Callibrate Test Scan |              | <b>_</b> |
| Printers         | First Name                   |                      |              |          |
| Scanner          | Last Name                    |                      |              |          |
| Settings         | Middle Name                  |                      |              |          |
| Trace Route      | Date Of Birth                |                      |              |          |
| Utilities        |                              |                      |              |          |
|                  | Last Scan Status             |                      |              |          |
|                  | Document In Scanner Tray     | False                |              |          |
|                  | Scanner Requires Calibration | False                |              |          |
|                  | Duplex Scanner               | True                 |              |          |
|                  | Source                       |                      |              |          |
|                  | Scan Time                    |                      |              |          |
|                  | Processing Time              |                      |              |          |
|                  | ID Type<br>SDK Version       | 10.05.20             |              |          |
|                  | JUK YEBION                   | 10.05.20             |              |          |
|                  |                              |                      |              | •        |

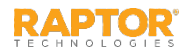

### **Register SSL Certificate**

If you installed the components individually, you must register the SSL Certificate to be able to allow communication between the browser and Hardware Service.

- Select Utilities in the navigation menu and then click Register SSL Certificate.
- In the System Tray, right-click the Raptor icon and select
  Close Hardware Service.
- On the Windows desktop, click Start > All Programs > Raptor Technologies LLC > Raptor v6 Hardware Service to start the hardware service.

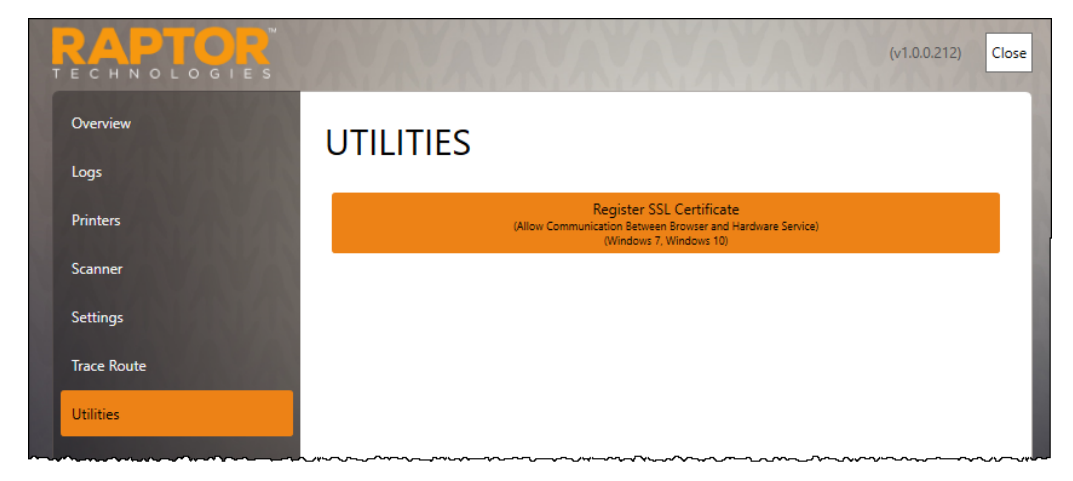

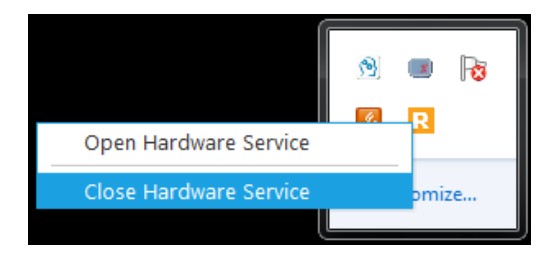

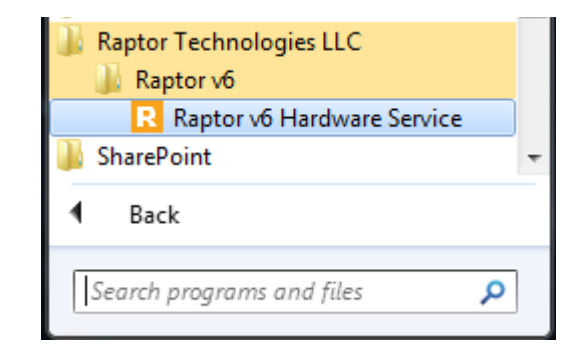

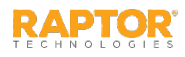

#### **Contact Us**

#### **Raptor Technologies Support**

Email: support@raptortech.com

Call: 877-7RAPTOR (877-772-7867) Option #2

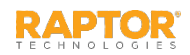